# 금오공과대학교 무선인터넷 kumoh-guest 스마트폰 접속 안내

1. iOS (아이폰, 아이패드)를 이용한 접속 방법 - iOS 13 기준으로 작성

2. 안드로이드(삼성, LG, 샤오미 등)를 이용한 접속 방법 - 샤오미 Redmi Note 5(안드로이드9 파이) 기준으로 작성

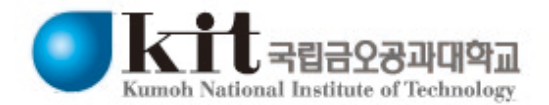

# 1. iOS (아이폰, 아이패드)를 이용한 kumoh-guest 접속 방법

2

1

| 10:00 🕫                             |                              | •••• LTE              |
|-------------------------------------|------------------------------|-----------------------|
| < 설정                                | Wi-Fi                        |                       |
|                                     |                              |                       |
| Wi-Fi                               |                              |                       |
| 네트워크 💦                              |                              |                       |
| eduroam                             |                              | 🔒 🤶 🚺                 |
| emart24_free                        |                              | <b>〒</b> (i)          |
| emart24pos                          |                              | 🗎 🗢 🚺                 |
| iptime                              |                              | <b>〒</b> (i)          |
| kumoh-guest                         |                              | <b>?</b> (j)          |
| kumoh-wifi                          |                              | ê 🤶 🚺                 |
| SUN                                 |                              | 🔒 🧟 🚺                 |
| 기타                                  |                              |                       |
|                                     |                              |                       |
| 네트워크 연결 요청                          |                              | 알림 >                  |
| 알고 있는 네트워크에 자동<br>네트워크가 없다면, 사용할    | 으로 연결됩니다. 사용<br>수 있는 네트워크를 일 | : 가능한 알고 있는<br>알려줍니다. |
| 핫스팟 자동 연결                           |                              | 연결 요청 >               |
| 사용 가능한 Wi-Fi 네트워.<br>핫스팟을 찾도록 허용합니다 | 크가 없을 때 이 기기기<br>다.          | h 자동으로 근처 개인용         |
| 단계1:                                |                              |                       |

단계1: [설정] -> [Wi-Fi] 메뉴로 진입 후 kumoh-guest 를 터치합니다.

|    | Wi-Fi                                                   |                          |
|----|---------------------------------------------------------|--------------------------|
| ~  | kumoh-guest<br>보안되지 않은 네트워크                             | ÷ (j                     |
| 네트 | 워크 카                                                    |                          |
|    | eduroam                                                 | 🔒 🤶 🚺                    |
|    | emart24_free                                            | <b>〒</b> (i)             |
|    | emart24pos                                              | 🔒 🤶 🚺                    |
|    | iptime                                                  | <del>?</del> (i          |
|    | kumoh-wifi                                              | 🔒 🤶 🚺                    |
|    | SUN                                                     | 🔒 ᅙ 🪺                    |
|    | 기타                                                      |                          |
| 네  | 트워크 연결 요청                                               | 알림 >                     |
| 알그 | 고 있는 네트워크에 자동으로 연결됩니다. 사용<br>트워크가 없다면, 사용할 수 있는 네트워크를 읽 | <br>와가능한 알고 있는<br>알려줍니다. |
| 핫  | 스팟 자동 연결                                                | 연결 요청 🔅                  |
| 2: |                                                         |                          |

기다리시면 단계3의 인증페이지로 연결됩니다. 자동으로 인증페이지가 연결되지 않는다면 kumoh-guest를 한번 더 터치합니다.

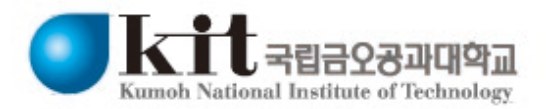

## 1. iOS (아이폰, 아이패드)를 이용한 kumoh-guest 접속 방법

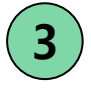

| ***** SKT UTE                                                                   | 10:29                            | @ 87% 💼       |
|---------------------------------------------------------------------------------|----------------------------------|---------------|
| 취소                                                                              | 인증서                              | 신뢰            |
|                                                                                 |                                  |               |
| ()<br>()<br>()<br>()<br>()<br>()<br>()<br>()<br>()<br>()<br>()<br>()<br>()<br>( | 2.0.2.2<br>nyclick Certificate I | Publisher SL1 |
| <mark>상태() 전</mark> 태, 2008. 6                                                  | <b>118</b><br>1. 29. 12:49:11    |               |
| 기타 세부사항                                                                         |                                  | >             |
|                                                                                 |                                  |               |
|                                                                                 |                                  |               |
|                                                                                 |                                  |               |
|                                                                                 |                                  |               |
|                                                                                 |                                  |               |
|                                                                                 |                                  |               |
|                                                                                 |                                  |               |
|                                                                                 |                                  |               |
|                                                                                 |                                  |               |
|                                                                                 |                                  |               |
|                                                                                 |                                  |               |

단계3:

팝업창이 등장하며 해당화면이 등장하 면 우측상단의 '신뢰'를 터치합니다. 해당화면이 등장하지 않고 단계5화면 이 등장한다면 3,4단계 건너뛰고 5단계 부터 진행하시면 됩니다.

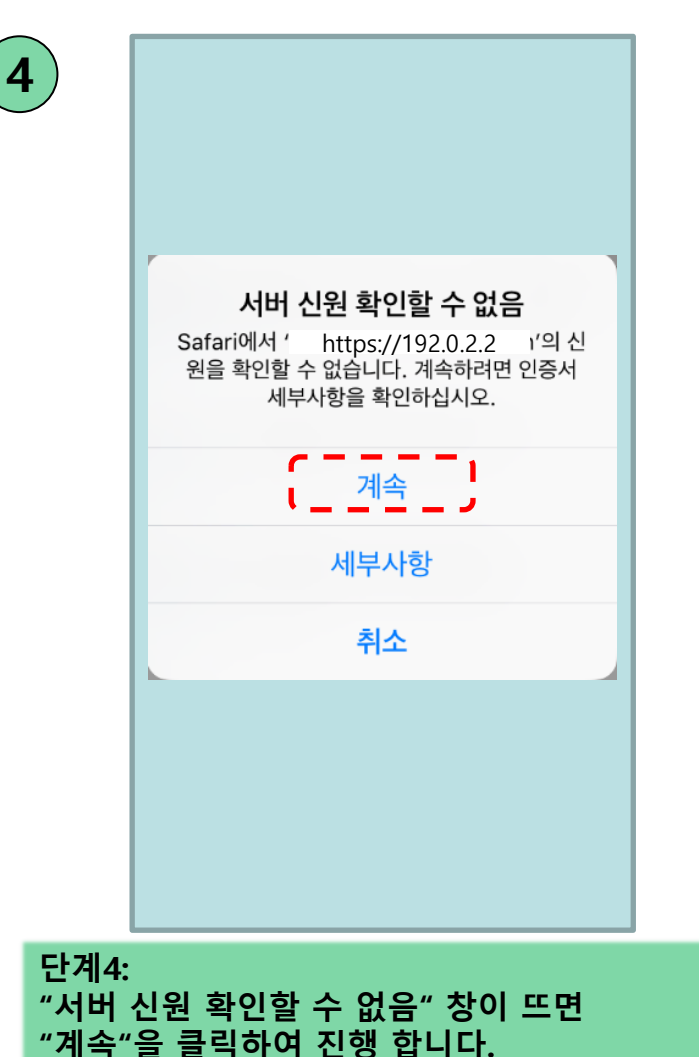

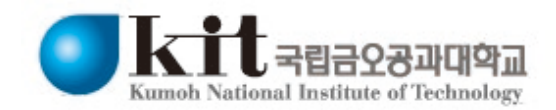

## 1. iOS (아이폰, 아이패드)를 이용한 kumoh-guest 접속 방법

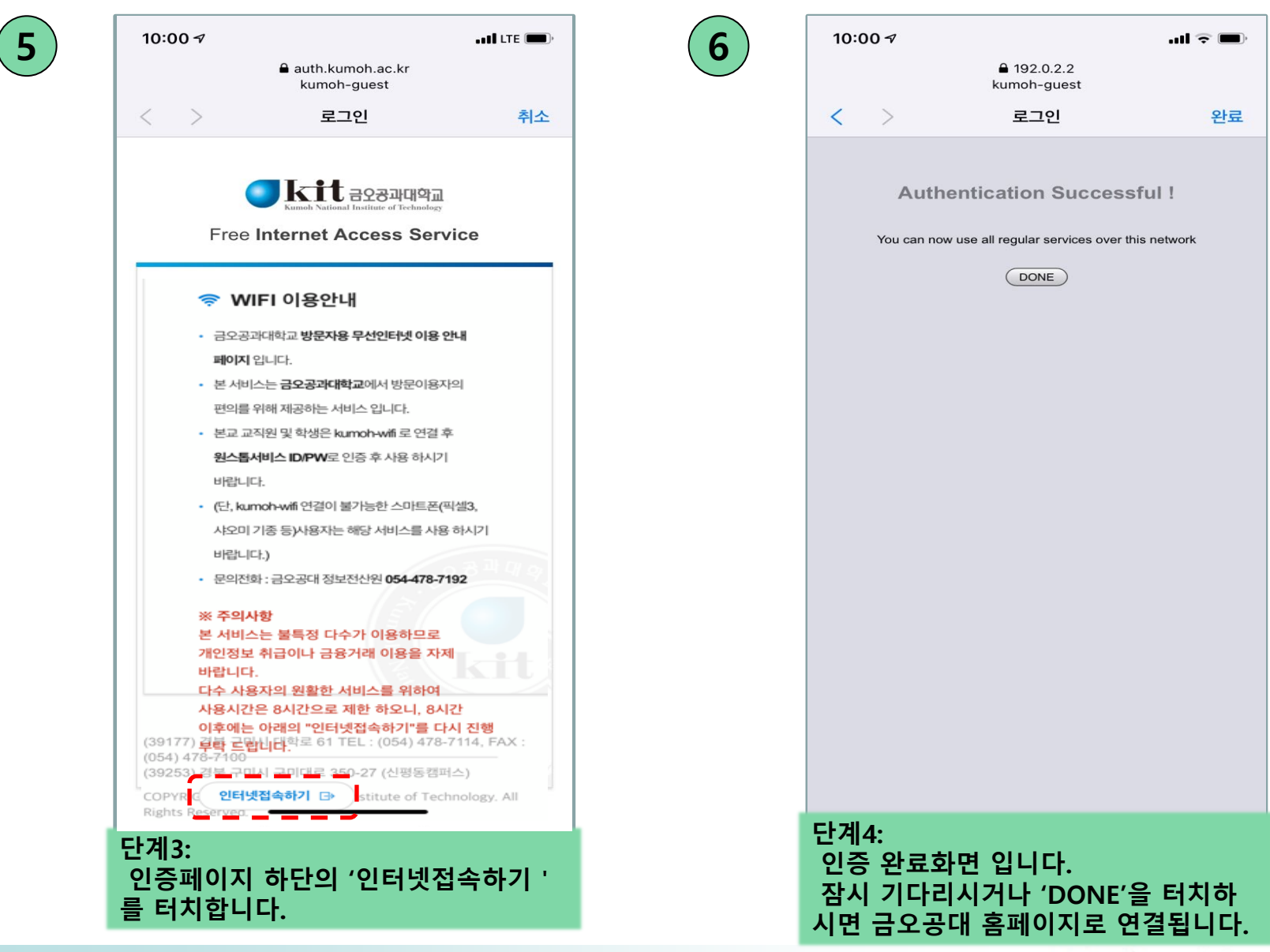

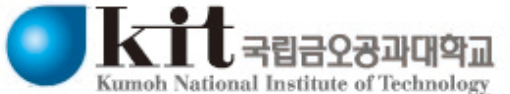

# 2. 안드로이드(삼성, LG, 샤오미 등)를 이용한 kumoh-guest 접속 방법

2

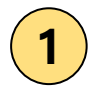

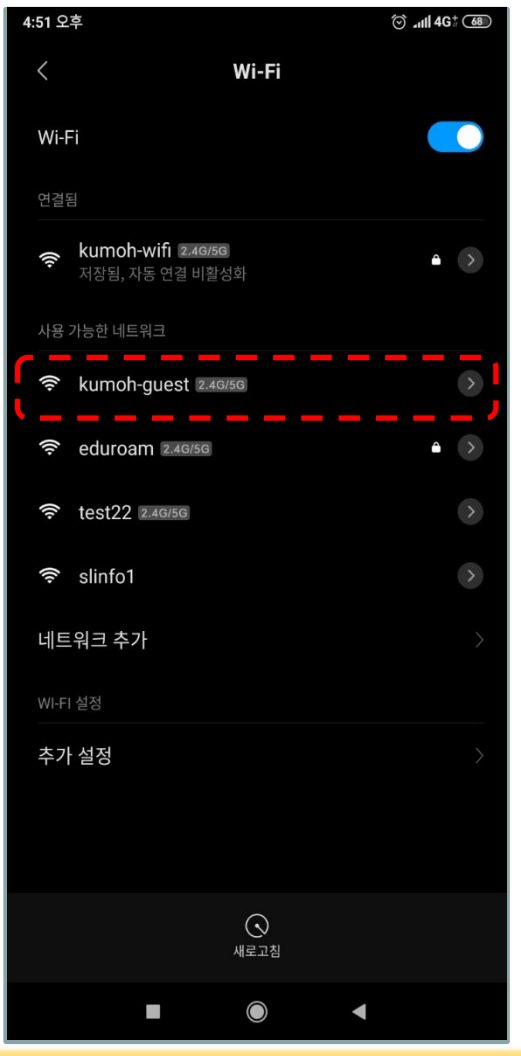

단계1: [설정] -> [Wi-Fi] 메뉴로 진입 후 kumoh-guest 를 터치합니다.

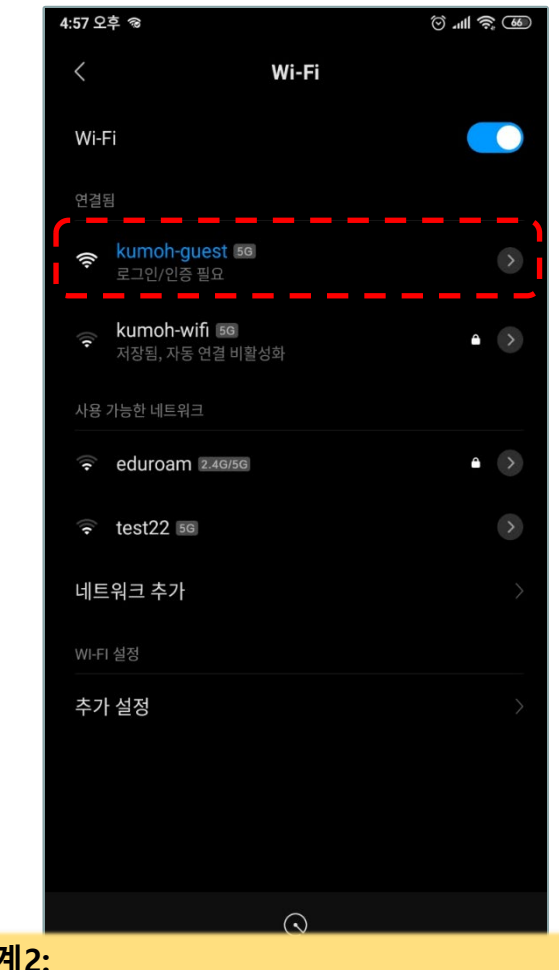

#### 단계2:

무선연결이 되었지만 인증이 되지않아 인터넷 사용이 아직 불가능 합니다. 기다리시면 단계3의 인증페이지로 연결됩니다. 자동으로 인증페이지가 연결되지 않는다면 kumoh-guest를 한번 더 터치합니다.

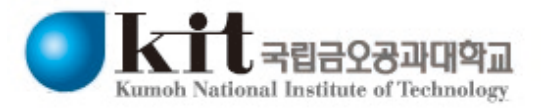

#### 2. 안드로이드(삼성, LG, 샤오미 등)를 이용한 kumoh-guest 접속 방법

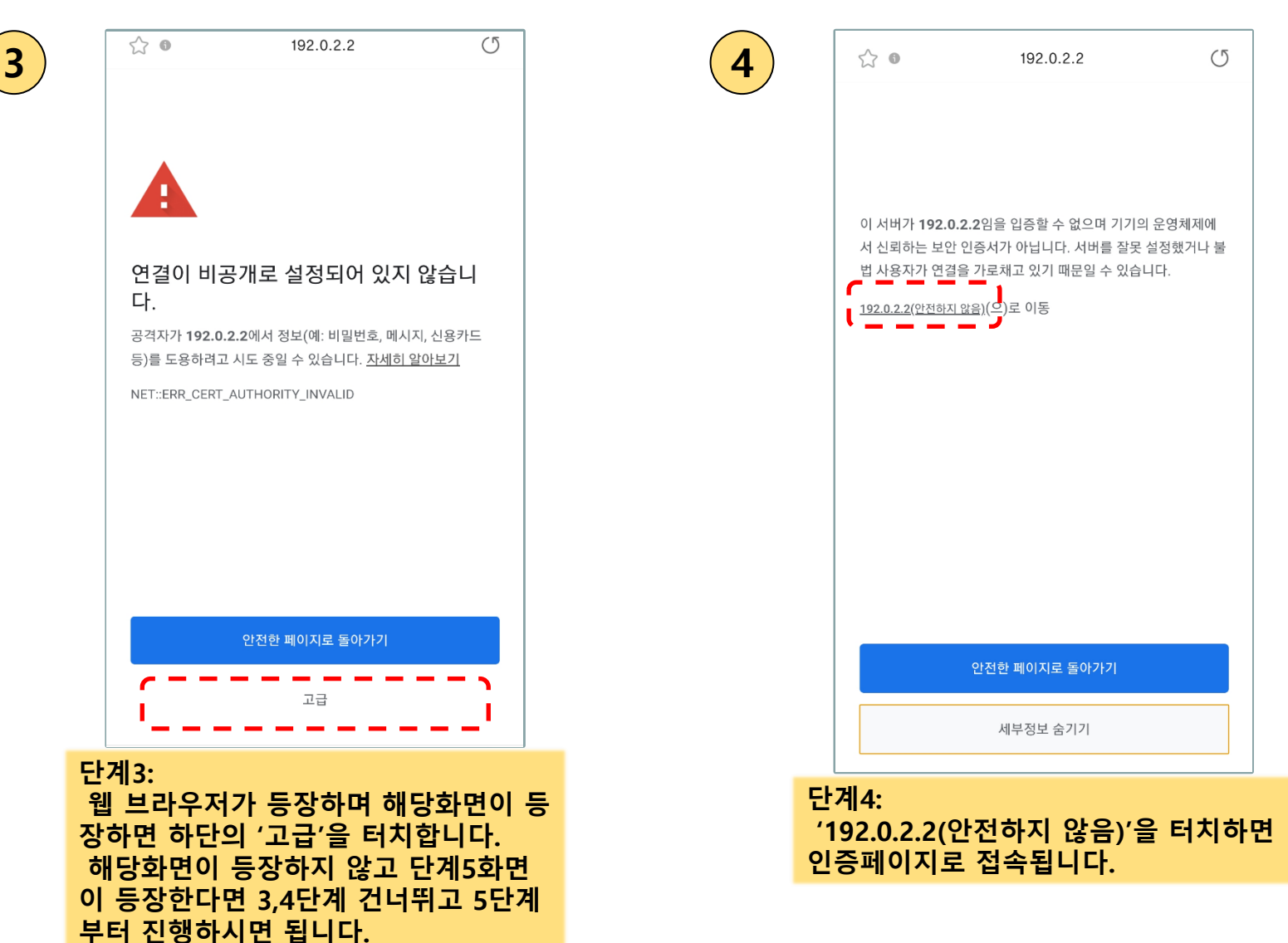

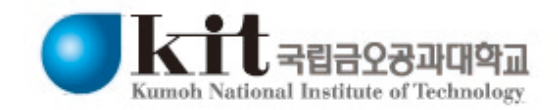

## 2. 안드로이드(삼성, LG, 샤오미 등)를 이용한 kumoh-guest 접속 방법

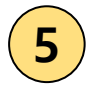

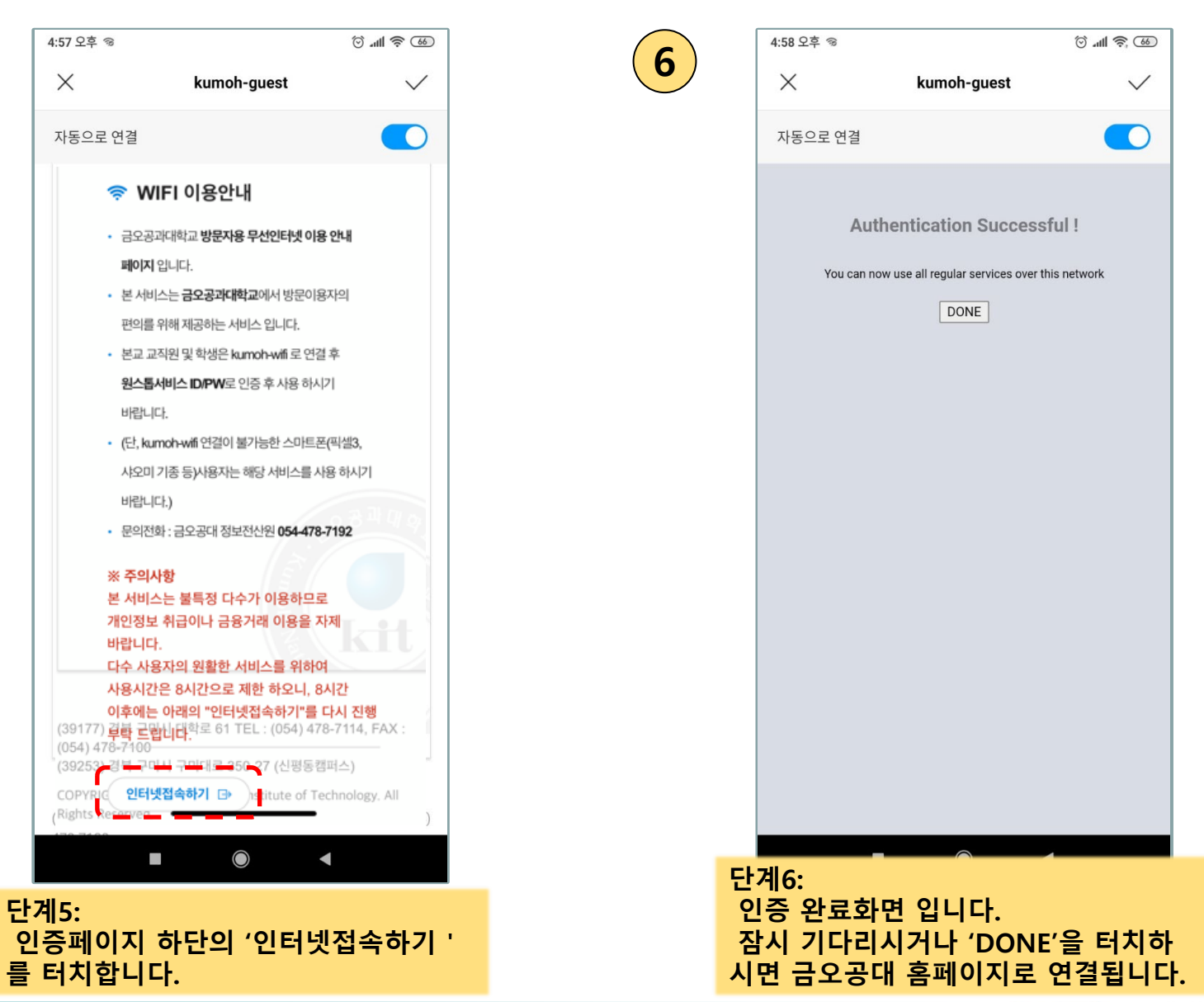

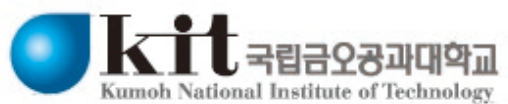